## Medical Home Transtheoretical Model Assessment Stages of Change Tutorial

In the Medical Home Model of healthcare, it is imperative that the patient participates in their own care. Terms like "activated," "engaged," and "shared decision making" are important descriptions of the dynamic of the patient participating in and actually "taking charge" of their own care. As part of this process, it is important that the patient's preparation to change be sustained. In other tools, SETMA discusses the power of "What if Scenario," which addresses the providers ability to quantify for the patient that fact that "if they make a change, that that change will make a difference in their health." This is principally done through the Framingham Risk Scores and the ability to display the difference a change in behavior will make. That tool can be reviewed in either:

- 1. "SETMA's Disease management tools for Diabetes, Hypertension and Lipids used for patient activation and engagement via written plans of care and treatment plans." <u>http://www.jameslhollymd.com/epm-tools/Medical-Home-Plan-of-Care-and-Treatment-Plan</u>
- 2. Framingham Heart Study Risk Calculators Tutorial: http://www.jameslhollymd.com/epm- tools/framingham-tutorial

The assessment of a patient's preparation to make a change can most effectively be done through the Transtheoretical Model Assessment of the Stages of Change which can measure the patient's preparation of making the changes recommended in SETMA's "What if Scenario." The following steps explain how to use SETMA's deployment of the Transtheoretical Model.

There are two ways to access the Model: the first is from the AAA Home template and the second is from the Medical Home Coordination Review template.

| Pre-Vist                                                                                                    | Patient C<br>Ho<br>Wr<br>( <b>Preventiv</b>                                                      | hart<br>me Phone [<br>ork Phone [<br>Cell Phone [<br><u>ve Screeni</u>                                                                                                | QTest<br>(409)833-9797<br>() -<br>() -                              | Sex M<br>Date of Birth<br>Patient I<br>Bridges to Exc<br><u>View</u>                                                                                                    | Age 43<br>06/30/1970<br>has one<br>Clic | Patient's Patient's Or more a k Here to View       | Code Status                                                                                                    |
|----------------------------------------------------------------------------------------------------|--------------------------------------------------------------------------------------------------|----------------------------------------------------------------------------------------------------|---------------------------------------------------------------------|----------------------------------------------------------------------------------------------------|-----------------------------------------|----------------------------------------------------|----------------------------------------------------------------------------------------------------|
| Preventive Care SETMA's LESS Initiative 1 Last Updated // Preventing Diabetes I Last Updated // Preventing Hypertension Smoking Cessation I Care Coordination Referral PC-MH Coordination Revi Needs Attention!! HEDIS NOF PQRS A Elderly Medication Summa STARS Program Measures Exercise Exercise I CHF Exercise I Diabetic Exercise I | I<br>E<br>E<br>E<br>E<br>E<br>E<br>E<br>E<br>E<br>E<br>E<br>E<br>E<br>E<br>E<br>E<br>E<br>E<br>E | emplate Si<br>Master GP<br>Pediatrics<br>Nursing Ho<br>Ophthalmol<br>Physical Th<br>Podiatry<br>Rheumatok<br>ospital Ca<br>Hospital Ca<br>Daily Progre<br>Admission ( | uites<br>I<br>I<br>ooy<br>erapy<br>toy<br>re<br>ss Note<br>Drders I | Disease Manage<br>Diabetes I<br>Hypertension I<br>Lipids I<br>Acute Coronary<br>Angina I<br>Asthma<br>Cardiometabolic<br>CHE I<br>Diabetes Educati<br>Headaches<br>Renal Failure<br>Weight Managen | ment                                    | Last Updated / / / / / / / / / / / / / / / / / / / | Special Functions<br>Lab Present I<br>Lab Future I<br>Lab Results I<br>Hydration I<br>Nutrition I<br>Guidelines I<br>Pain Management<br>Immunizations<br>Reportable Conditions<br>Information<br>Charge Posting Tutorial<br>Drug Interactions I<br>E&M Coding Recommendation<br>Infusion Flowsheet<br>Insulin Infusion |
| Patient's Pharmacy                                                                                                    |                                                                                                  | Pending I<br>Status                                                                                                    | Referrals <u>T</u><br>Priority                                      | Referral                                                                                                    | Referring                               | Provider                                           | Chart Note - Now                                                                                                    |
| Phone () -<br>Fax () -<br>Rx Sheet - Active<br>Rx Sheet - New<br>Rx Sheet - Complete<br>Home Health                                                                                                    |                                                                                                  | 4                                                                                                    |                                                                     |                                                                                                    |                                         |                                                    | Return Info     Return Doc     Email     Telephone     Records Request     Transfer of Care Doc                                                                                                    |

| Patient<br>Chart QTest<br>Date of Birth<br>Sex M Age 43 Years<br>Home Phone (409)833-9<br>Work Phone () -<br>Coordination Review Completed<br>C Yes Q<br>Patient needs discussed today a<br>Coordination Team Conference?<br>Yes Q | Iical Home Coordination Revie         Ancillary Agencies         Home Health         10         Hospice         a Assisted Living         797         Nursing Home         Physical Therapy         Today?       Last Reviewed         1 No         at Care       Last Reviewed         1 No                                                                                                    | Medical Power of Attorney  Primary Caregiver  Primary Caregiver  Caregiver  Compliance  Last H&P  Last H&P  I  Telephone Contact  I  Correspondence  I  Birthday Card  I                                                                                                    | Transtheoretical Model         Print Note         Patient's E-mail Address         Student interns are authorized to participate and assist with office visit and/or education? Ci Yes |
|----------------------------------------------------------------------------------------------------|----------------------------------------------------------------------------------------------------|----------------------------------------------------------------------------------------------------|----------------------------------------------------------------------------------------------------|
| Chronic Conditions Diabetes Hypertension                                                                                                    | Care Coordination Team       Phone         Primary MD       ( ) -         CFNP       ( ) -         Coordinator       ( ) -         Nurse       ( ) -         Unit Clerk       ( ) -         Seconday/Speciality Physicians       Evidence-Based Measures Compliance         Evidence-Based Measures Compliance       Elderly Medication Summary         HEDIS Measures Compliance       NQF Measures Compliance         PQRS Measures Compliance       Lipids Treatment Audit         Diabetes Physician Consortium       HPT Physician Consortium         HPT Physician Consortium       HPT Physician Consortium         Biabetes Orge Orgo CHF Orge O       Referral History         Status       Referral       Referring Provider | Evacuation Options         Self       Evacuation Contact Information         Family       Name         Community       Phone         Advanced Care Planning         Code Status         Advanced Directives Discussed?         Yes       No         Yes       No         Advanced Directives Completed?         Yes       No         Detail         Barriers to Care       NOILE         Social       Financial         Ø       Deaf         Co-Pays         Hearing       Medications         Blind       Nutrition         Vision       Transportation         Literacy       Uninsured         Social Isolation       None         Anagage       None         None       Social Solation         Cane       Splint/Brace         Crutches       Walker         Hearing Aid       Wheelchair         Prosthetic Limb       None | C No                                                                                                    |

The fourth column of the Medical Home Coordination Review template contains three navigation buttons:

- The first is entitled **RETURN** takes you back to AAA Home
- The second launches he **Transtheoretical Model Assessment** template
- The Third is entitled **Print note** and it prints the Medical home Coordination

Review document which is to be given to the patient.

| Patient<br>Chart QTest<br>Date of Birth 06/30/197<br>Sex M Age 43 Years<br>Home Phone (1) -<br>Work Phone (1) -<br>Coordination Review Completed<br>C Yes C<br>Patient needs discussed today a<br>Coordination Team Conference? | ical Home Coordination Review         Ancillary Agencies         Home Health         0       Hospice         a       Assisted Living         97       Nursing Home         Physical Therapy         Today?       Last Reviewed       / /         No         No                                                                                                    | Medical Power of Attorney<br>Medical Power of Attorney<br>Primary Caregiver<br>Emergency Contact<br>() -<br>Emergency Contact<br>() -<br>Relation<br>Compliance<br>Last h&P ///<br>Telephone Contact ///<br>Correspondence //<br>Birthday Card //                                                                                                    | Return         Transtheoretical Model         Print Note         Patient's E-mail Address         Student interns are authorized to participate and assist with office visit, and/or education? C Yes |
|----------------------------------------------------------------------------------------------------|----------------------------------------------------------------------------------------------------|----------------------------------------------------------------------------------------------------|----------------------------------------------------------------------------------------------------|
| Chronic Conditions                                                                                                    | Care Coordination Team     Phone       Primary MD     ( ) -       CFNP     ( ) -       Coordinator     ( ) -       Nurse     ( ) -       Unit Clerk     ( ) -       Seconday/Speciality Physicians       Evidence-Based Measures Compliance       Etderly Medication Summary       HEDIS Measures Compliance       NQF Measures Compliance       PQRS Measures Compliance       Lipids Treatment Audit | Evacuation Options Self Evacuation Contact Information Family Name Community Phone Code Status Advanced Directives Discussed? Yes No 7/7 Advanced Directives Completed? Yes No Date 7/7 Detail                                                                                                    | C No                                                                                                    |
|                                                                                                    | Disease Management Tools Accessed<br>Diabetes Yes ho Lipids Yes ho<br>Hypertension Yes ho CHF Yes ho<br>Referral History <u>Click for Detail</u><br>Status <u>Referral</u> <u>Referring Provider</u>                                                                                                    | Social     Financial       ✓     Deaf     Co-Pays       Hearing     Medications       Blind     Nutrition       Vision     Transportation       Literacy     Uninsured       Social isolation     None       Language     Medicare Competitive       Cane     Splint/Brace       Crutches     Walker       Hearing Aid     Wheelchair       Prosthetic Limb     None | Bid                                                                                                    |

Clicking the Transtheoretical Model button launches the following pop-up.

| Transtheoretical Mode<br>Last Updated Reviewed                                                                                                    | el Stages of Change                                                                                                    | Return                 |
|----------------------------------------------------------------------------------------------------|----------------------------------------------------------------------------------------------------|------------------------|
| Select Disease Diabetes                                                                                                    |                                                                                                    | Transtheoretical Chart |
| Select Characteristic Clear<br>• Unaware of Problem<br>No Interest in Change<br>• Aware of Problem<br>Beginning to Think of Change<br>• Realized Benefits of Making Change<br>Thinking About How to Change<br>• Actively Taking Steps Toward Change                                                                                                    | Stage         Precontemplation         Appropriate Intervention         Provide information about health risks and benefits of diabetes and         Sample Dialogue         Would you like to read some information about the health aspects of diabetes? |                        |
| <ul> <li>Initial Treatment Goals Reached</li> <li>OR</li> </ul>                                                                                                    |                                                                                                    |                        |
| <ul> <li>Select Patient Verbal Cue Clear</li> <li>"I'm not really interested in my blood sugars. Its not a problem."</li> <li>"I know I need to control my sugar, but with all that's going on in my life right now, I'm not sure I can."</li> <li>"I have to get my diabetes under control, and I'm planning to do that."</li> <li>"I am doing my best. This is harder than I thought."</li> <li>"Tve learned a lot through this process."</li> </ul> | Stage         Precontemplation         Appropriate Intervention         Provide information about health risks and benefits of diabetes and         Sample Dialogue         Would you like to read some information about the health aspects of diabetes? |                        |

This tool allows you to assess and document, the patient's current state of readiness to change their behavior. There are five, disease-specific options. Each option provides precise language for discussing with a patient their "readiness to change their behavior" of reach of the following conditions:

- CHF
- Diabetes
- Hypertension
- Lipids
- Weight Management

| Last Updated Reviewer                                                                                             | d <u>10/01/2013</u>                                                                 | Return                 |
|----------------------------------------------------------------------------------------------------|-------------------------------------------------------------------------------------|------------------------|
|                                                                                                    |                                                                                     | Transtreoretical chart |
| Select CharacteristicClear                                                                                        | Stage                                                                               |                        |
| Unaware of Problem                                                                                                | Precontemplation                                                                    |                        |
| No interest in change                                                                                             | Appropriate Intervention                                                            |                        |
| Aware of Problem<br>Beginning to Think of Change                                                                  | Provide information about health risks<br>and benefits of diabetes and              |                        |
| Realized Benefits of Making Change<br>Thinking About How to Change                                                | Sample Dialogue                                                                     |                        |
| Actively Taking Steps Toward Change<br>Initial Treatment Goals Reached                                            | Would you like to read some<br>information about the health aspects of<br>diabetes? |                        |
| 0                                                                                                    | R                                                                                   |                        |
| *I'm not really interested in my                                                                                  | Precontemplation                                                                    |                        |
| blood sugars. Its not a problem."                                                                                 | Appropriate Intervention                                                            |                        |
| "I know I need to control my sugar,<br>but with all that's going on in my life<br>right now, I'm not sure I can." | Provide information about health risks<br>and benefits of diabetes and              |                        |
| · · · · · · · · · · · · · · · · · · ·                                                                             | Sample Dialogue                                                                     |                        |
| control, and I'm planning to do<br>that."                                                                         | Would you like to read some information about the health aspects of                 |                        |
|                                                                                                    | diabetes?                                                                           |                        |

You access these disease-specific options by selecting them from the disease field.

When you click in this field you will get a pop-up with the following options.

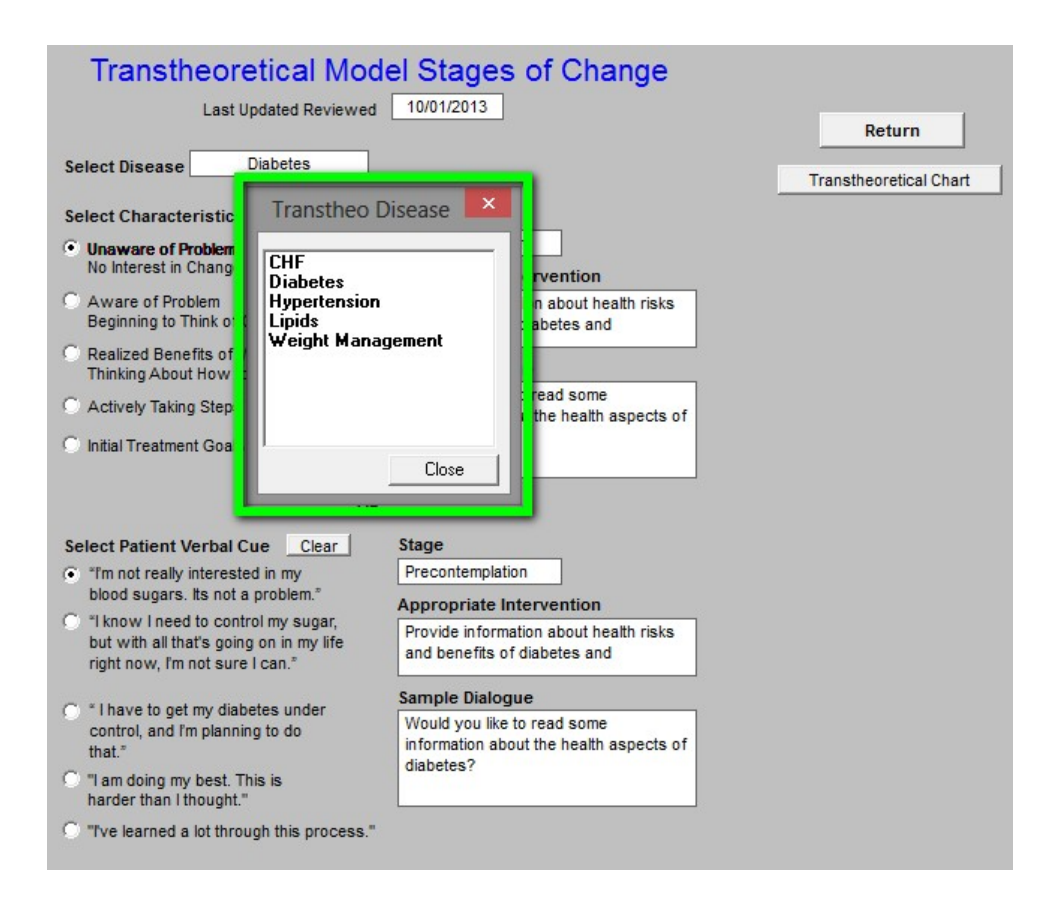

In that one of the goals of Medical Home is patient self-improvement and selfmanagement, it is important to be aware whether the patient is ready to make a change in his/her health and to have a recommendation as to how to address the patient's current state of readiness.

If a patient has not reached his/her goal in one of these conditions, or if the patient is not improving toward reaching that goal, the **Transtheoretical-Model Assessment** should be completed in order to assess where the patient is and what steps are required to encourage them to improve their health.

The results of this assessment will appear on the printed note which will be given to the patient and which will summarize the review of the Medical Home Coordination of Care. If more than one condition is assessed with this tool both will appear on the chart note.

Here is what the template would look like for a patient who has uncontrolled diabetes and who is not well motivated to change.

| Transtheoretical Moc<br>Last Updated Reviewed                                                                                                    | el Stages of Change                                                                                                    | Return                 |
|----------------------------------------------------------------------------------------------------|----------------------------------------------------------------------------------------------------|------------------------|
| Select Disease Diabetes                                                                                                    |                                                                                                    | Transtheoretical Chart |
| Select Characteristic Clear   Unaware of Problem No Interest in Change  Aware of Problem Beginning to Think of Change  Realized Benefits of Making Change Thinking About How to Change  Actively Taking Steps Toward Change Initial Treatment Goals Reached                                                                                                    | Stage         Precontemplation         Appropriate Intervention         Provide information about health risks and benefits of diabetes and         Sample Dialogue         Would you like to read some information about the health aspects of diabetes? |                        |
| OR                                                                                                    |                                                                                                    |                        |
| <ul> <li>Select Patient Verbal Cue Clear</li> <li>"If not really interested in my blood sugars. Its not a problem."</li> <li>"I know I need to control my sugar, but with all that's going on in my life right now, I'm not sure I can."</li> <li>"I have to get my diabetes under control, and I'm planning to do that."</li> <li>"I am doing my best. This is harder than I thought."</li> </ul> | Stage         Precontemplation         Appropriate Intervention         Provide information about health risks and benefits of diabetes and         Sample Dialogue         Would you like to read some information about the health aspects of diabetes? |                        |
| "Ive learned a lot through this process."                                                                                                    |                                                                                                    |                        |

Under the heading "Select Characteristic", there are five choices which will display the patient's Stage of Change for the response they give. Depending upon which response a patient gives, one of the following stages will be displayed:

- 1. Pre-contemplation
- 2. Contemplation
- 3. Preparation
- 4. Action
- 5. Maintenance

| Select Disease Diabetes                                            |                                                                        |
|--------------------------------------------------------------------|------------------------------------------------------------------------|
| Select Characteristic                                              | Stage                                                                  |
| Unaware of Problem                                                 | Precontemplation                                                       |
| No Interest in Change                                              | Appropriate Intervention                                               |
| Aware of Problem<br>Beginning to Think of Change                   | Provide information about health risks<br>and benefits of diabetes and |
| Realized Benefits of Making Change<br>Thinking About How to Change | Sample Dialogue                                                        |
| C Actively Taking Steps Toward Change                              | Would you like to read some<br>information about the health aspects of |
| 🔿 Initial Treatment Goals Reached                                  | diabetes?                                                              |
|                                                                    |                                                                        |

When a Stage of Change is selected, the following will be displayed:

- Stage of change
- Appropriate Intervention
- Sample dialogue

| Precontemplat                    | on                                         |  |  |  |  |
|----------------------------------|--------------------------------------------|--|--|--|--|
| Appropriate Intervention         |                                            |  |  |  |  |
| Provide inform<br>and benefits o | ation about health risks<br>f diabetes and |  |  |  |  |
|                                  |                                            |  |  |  |  |
| Sample Dialog                    | jue                                        |  |  |  |  |

Under the heading "**Select Patient Verbal cue**" there are five choices which are linked to the patients Stage of Change. Once the Stage of Change is selected, the patient's Verbal Cue should be noted.

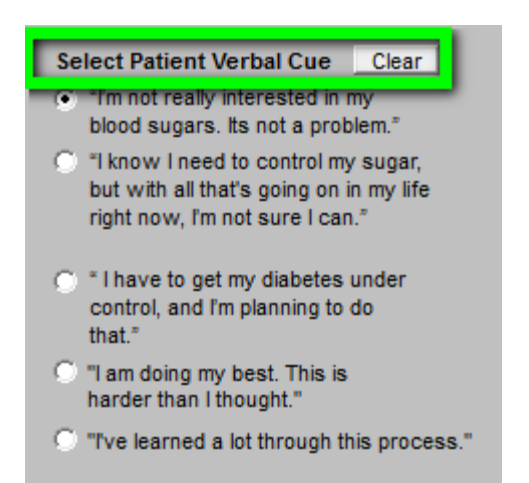

Depending upon the Patient's "Verbal Cue" the following will appear:

- Stage of Change
- Appropriate Intervention
- Sample Dialogue

| Precontemplation                                                 |                                           |
|------------------------------------------------------------------|-------------------------------------------|
| Appropriate Interv                                               | ention                                    |
| Provide information a<br>and benefits of bloo<br>Sample Dialogue | about health risks<br>d pressure control. |
| Would you like to rea<br>information about the                   | ad some<br>e health aspects               |

To the right of these boxes, there is a button entitled Transtheoretical Chart.

| Transtheoretical Moc<br>Last Updated Reviewed                                                                                                    | lel Stages of Change                                                                                                    | Return                 |
|----------------------------------------------------------------------------------------------------|----------------------------------------------------------------------------------------------------|------------------------|
| Select Disease Diabetes                                                                                                    |                                                                                                    | Transtheoretical Chart |
| Select Characteristic Clear<br>Unaware of Problem<br>No Interest in Change<br>Aware of Problem<br>Beginning to Think of Change                                                                                                    | Stage         Precontemplation         Appropriate Intervention         Provide information about health risks and benefits of diabetes and                                                                                                    |                        |
| <ul> <li>Realized Benefits of Making Change<br/>Thinking About How to Change</li> <li>Actively Taking Steps Toward Change</li> <li>Initial Treatment Goals Reached</li> </ul>                                                                                                    | Sample Dialogue<br>Would you like to read some<br>information about the health aspects of<br>diabetes?                                                                                                    |                        |
| OR                                                                                                    | <b></b>                                                                                                    |                        |
| <ul> <li>Select Patient Verbal Cue Clear</li> <li>"I'm not really interested in my blood sugars. Its not a problem."</li> <li>"I know I need to control my sugar, but with all that's going on in my life right now, I'm not sure I can."</li> <li>"I have to get my diabetes under control, and I'm planning to do that."</li> <li>"I am doing my best. This is harder than I thought."</li> </ul> | Stage         Precontemplation         Appropriate Intervention         Provide information about health risks and benefits of diabetes and         Sample Dialogue         Would you like to read some information about the health aspects of diabetes? |                        |
| "Ive learned a lot through this process."                                                                                                    |                                                                                                    |                        |

When activated the entire chart for the condition chosen will appear. For instance if you had chosen "weight management," the following would appear.

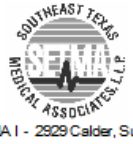

SETMA I - 2929 Calder, Suite 100 SETMA II - 3570 College, Suite 200 SETMA W est, 2010 Dowlen (409) 833-9797

| w | ww | s | etn | na. | con |
|---|----|---|-----|-----|-----|
|   |    |   |     |     |     |

|                  | ·                                                                                | 、 <b>C</b>                                                                                                    | <b>U</b> /                                                               |                                                                                                    |
|------------------|----------------------------------------------------------------------------------|----------------------------------------------------------------------------------------------------|--------------------------------------------------------------------------|----------------------------------------------------------------------------------------------------|
| Stage            | Characteristic                                                                   | Patient verbal<br>cue                                                                                             | Appropriate<br>intervention                                              | Sample dialogue                                                                                                    |
| Precontemplation | Unaware of<br>problem, no<br>interest in change                                  | "Im not really<br>interested in weight<br>loss. Its not a<br>problem."                                            | Provide information<br>about health risks and<br>benefits of weight loss | "Would you like to<br>read some information<br>about the health<br>aspects of obesity?"                                                           |
| Contemplation    | Aware of problem,<br>beginning to think<br>of changing                           | "I know I need to<br>lose weight, but with<br>all that's going on in<br>my life right now, Im<br>not sure I can." | Help resolve<br>ambivalence; discuss<br>barriers                         | "Let's look at the<br>benefits of weight loss,<br>as well as what you<br>may need to change."                                                     |
| Preparation      | Realizes benefits<br>of making<br>changes and<br>thinking about<br>how to change | " I have to lose<br>weight, and Im<br>planning to do that."                                                       | Teach behavior<br>modification; provide<br>education                     | "Let's take a closer<br>look at how you can<br>reduce some of the<br>calories you eat and<br>how to increase your<br>activity during the<br>day." |
| Action           | Actively taking<br>steps toward<br>change                                        | "I'm doing my best.<br>This is harder than I<br>thought."                                                         | Provide support and<br>guidance, with a focus<br>on the long term        | "It's terrific that youre<br>working so hard. What<br>problems have you<br>had so far? How have<br>you solved them?"                              |
| Maintenance      | Initial treatment<br>goals reached                                               | "I've learned a lot<br>through this<br>process."                                                                  | Relapse control                                                          | "What situations<br>continue to tempt you<br>to overeat? What can<br>be helpful for the next<br>time you face such a<br>situation?"               |

If you wish to use this tool to assess more than one condition in a visit, simply select as many of the options you wish and ALL of them will appear on your **Medical Home Coordination Review document**.

When you are through with this tool, click, **Return** and it will take you back to the **Medical Home Coordination Review template**.

| Patient<br>Chart QTest<br>Date of Birth 06/30/19<br>Sex M Age 43 Year<br>Home Phone (409)833-5<br>Work Phone ( ) -<br>Coordination Review Completed<br>Yes Patient needs discussed today<br>Coordination Team Conferences | Hical Home Coordination Revie         Ancillary Agencies         Home Health         70         Hospice         s         Assisted Living         797         Nursing Home         Physical Therapy         IToday?       Last Reviewed         Action         Action         Assisted Living         No                                                                                                    | W<br>Medical Power of Attorney<br>Primary Caregiver<br>Compliance<br>Last H&P<br>Last H&P<br>Telephone Contact<br>Correspondence<br>I / /<br>Birthday Card                                                                                                    | Return         Transtheoretical Model         Print Note         Patient's E-mail Address         Student interns are authorized to participate and assist with office visit and/or education? C Yes |
|----------------------------------------------------------------------------------------------------|----------------------------------------------------------------------------------------------------|----------------------------------------------------------------------------------------------------|----------------------------------------------------------------------------------------------------|
| Chronic Conditions                                                                                                    | Care Coordination Team     Phone       Primary MD     ( ) -       CFNP     ( ) -       Coordinator     ( ) -       Coordinator     ( ) -       Nurse     ( ) -       Unit Clerk     ( ) -       Unit Clerk     ( ) -       Seconday/Speciality Physicians       Evidence-Based Measures Compliance       Elderly Medication Summary       HEDIS Measures Compliance       NQF Measures Compliance       PQRS Measures Compliance       Lipids Treatment Audit | Evacuation Options         Self       Evacuation Contact Information         Family       Name         Community       Phone         Code Status                                                                                                    | © No                                                                                                    |
|                                                                                                    | Disease Management Tools Accessed<br>Diabetes Yes No Lipids Yes No<br>Hypertension Yes No CHF Yes No<br>Referral History Click for Detail<br>Status Referral Referring Provider                                                                                                    | Barriers to Care NONE Social Financial Deaf Co-Pays Hearing Medications Bind Nutrition Vision Transportation Literacy Uninsured Social Isolation Language None Assistive Devices Cane Splint/Brace Crutches Walker Hearing Aid Wheelchair Prosthetic Limb None | Bid                                                                                                    |

The button under the **Transtheoretical Model Assessment** is **Print Note**. Once the entire **Medical Home Coordination Review** has been completed, this button is launched in order to prepare a document which is given to the patient with the following instruction:

"This is a working tool. It is imperative that you review it for completeness, accuracy and usefulness to you. You should schedule a visit if any of your preventive health issues have not been completed and/or if there are issues raise with your review which require and explanation. You may choose to call your Nurse or Care Coordinator rather than scheduling a visit. The choice is yours."